OUTLOOK 2013:

### 1 - Archivo > Informacion > Agregar cuenta

| ¢                                                                                                   | Bandeja de entrada Outlook ? - 0' X                                                                                                    |
|----------------------------------------------------------------------------------------------------|----------------------------------------------------------------------------------------------------|
| Información                                                                                         | Información de cuentas                                                                                                    |
| Abrir y exportar<br>Guardar como<br>Guardar datos<br>adjuntos<br>Imprimir<br>Cuenta<br>de<br>Office |                                                                                                    |
| Comentarios<br>Soporte<br>Opciones                                                                  | Respuestas automáticas (Fuera de Oficina)<br>Use las respuestas<br>automáticas<br>automáticas                                               |
| Səlir                                                                                               | Configuración del buzón     Administre el tamaño del buzón vaciando los elementos eliminados y archivando.     48 68 disponibles de 49,5 68 |
|                                                                                                    | Reglas y alertas<br>Administar reglas y<br>alertas                                                                                          |
| 🚱 📋                                                                                                 |                                                                                                    |

- 2 Elige: Configuracion maual o tipos de servidores adicionales3 Click Siguinte

| Configuración automática de la c<br>Configuración manual de una cuen | uenta<br>Ita o conexión a otros tipos de servidores.                       | 苶     |
|----------------------------------------------------------------------|----------------------------------------------------------------------------|-------|
| Cuenta de correo electrónico                                         |                                                                            |       |
|                                                                      |                                                                            |       |
| Su nombre:                                                           | Ejemplo: Yolanda Sánchez                                                   |       |
| Dirección de correo electrónico:                                     | Eiemplo: volanda@contoso.com                                               |       |
| Contraseña:                                                          |                                                                            |       |
| Repita la contraseña:                                                | Escriba la contraseña proporcionada por su proveedor de acceso a Internet. |       |
|                                                                      |                                                                            |       |
|                                                                      |                                                                            |       |
| Configuración manual o tipos de                                      | servidores adicionales                                                     |       |
|                                                                      | < Atrás Siguiente > Can                                                    | celar |

- 4 Elige POP o IMAP 5 Click Siguente

| regar cuenta                                                                         |                              |
|--------------------------------------------------------------------------------------|------------------------------|
| Elegir el tipo de cuenta                                                             | ×.                           |
| Office 365                                                                           |                              |
| Configuración automática de cuentas de Office 365                                    |                              |
| Dirección de correo electrónico:<br>Ejemplo: yolanda@contoso.com                     |                              |
| OPP o IMAP<br>Configuración avanzada de cuentas de correo electrónico POP o IMAP     |                              |
| Exchange ActiveSync Configuración avanzada de servicios que usan Exchange ActiveSync |                              |
| © Otros                                                                              |                              |
| Conectarse a un tipo de servidor mostrado a continuación                             |                              |
| Fax Mail Transport                                                                   |                              |
|                                                                                      | < Atrás Siguiente > Cancelar |

6 - Rellene el formulario: Nombre Correo: <u>username@sol.net.co</u>

Tipo de cuenta : IMAP Servidor de correo entrante: <u>mail.sol.net.co</u> Servidor de correo saliente (SMTP): <u>mail.sol.net.co</u>

#### Nombre de usuario: <u>username@sol.net.co</u> Contraseña: \*\*\*\*\*

| Contrasena.                                                         |                                                  |                                                                                            |   |
|---------------------------------------------------------------------|--------------------------------------------------|--------------------------------------------------------------------------------------------|---|
| Agregar cuenta                                                      |                                                  |                                                                                            | x |
| Configuración de cuenta IMAP y<br>Especifique la configuración de s | r <b>POP</b><br>ervidor de correo para su cuenta | a.                                                                                         | Ś |
| Información sobre el usuario                                        |                                                  | Configuración de la cuenta de prueba                                                       |   |
| S <u>u</u> nombre:                                                  | John Smith                                       | Le recomendamos que pruebe su cuenta para garantizar                                       |   |
| Dirección de c <u>o</u> rreo electrónico:                           | john.smith@sol.net.co                            | que las entradas son conectas.                                                             |   |
| Información del servidor                                            |                                                  | Probas configuración de la supete                                                          |   |
| Tipo de cuent <u>a</u> :                                            | IMAP 💌                                           | Probar conliguración de la cuenta                                                          |   |
| Servidor de correo <u>e</u> ntrante:                                | mail.sol.net.co                                  | Probar automáticamente la <u>c</u> onfiguración de<br>la cuenta al hacer clic en Siguiente |   |
| Ser <u>v</u> idor de correo saliente (SMTP):                        | mail.sol.net.co                                  |                                                                                            |   |
| Información de inicio de sesión                                     |                                                  |                                                                                            |   |
| <u>N</u> ombre de usuario:                                          | john.smith@sol.net.co                            | Correo para mantener sin Todo                                                              |   |
| Contrase <u>ñ</u> a:                                                | *****                                            | conexión:                                                                                  |   |
|                                                                     |                                                  | ,<br>, , , , , , , , , , , , , , , , , , ,                                                 |   |
| Requerir inicio de sesión utilizan contraseña segura (SPA)          | ido Autenticación de                             | Má <u>s</u> configuraciones                                                                |   |
|                                                                     |                                                  | < <u>A</u> trás Siguien <u>te</u> > Cancela                                                | r |
|                                                                     |                                                  |                                                                                            |   |

#### 7 - Click Mas Configuraciones > Servidor de salida

Habilita "Mi servidor de salida (SMTP) require autenticacion" Habilita "Iniciar session utilizando"

> username@sol.net.co contraseña

| Agregar cuenta                                                                                                    |                                                                                     |  |
|----------------------------------------------------------------------------------------------------|-------------------------------------------------------------------------------------|--|
| Configuración de cuenta IMAP y POP<br>Especifique la configuración de servidor de correo para su cuenta.                                                                                                    |                                                                                     |  |
| Información sobre el usuario<br>Configuración de como electrónico de Internet<br>General Servidor de salida (Avanzadas<br>Mi servidor de salida (SMTP) requiere autenticación<br>Utilizar la misma configuración que mi servidor de correo de entrada<br>Mombre de usuario: john.smith@sol.net.co<br>Contrasgña: *********<br>In<br>No<br>Requerir Autenticación de contraseña segura (SPA)<br>Co | e la cuen<br>s que pr<br>son corr<br>ración d<br>omática<br>il hacer (<br>tener sir |  |
| Cq                                                                                                    |                                                                                     |  |
|                                                                                                    |                                                                                     |  |
| Di Aceptar Cancelar                                                                                                    |                                                                                     |  |
| Direk iyewpail                                                                                                    |                                                                                     |  |

8 - Click Avazado Servidor de entrada (IMAP): 143 Usuar el siguiente tipo de conexion cifrada: TLS

Servidor de salida (SMTP): 587 Usuar el siguiente tipo de conexion cifrada: TLS Click Aceptar

| Configuración de correo electrónice de Internet                                                                                                    |
|----------------------------------------------------------------------------------------------------|
| Configuración de correo electrónice de Internet  General Servidor de salida Avanzadas  Números de puerto del servidor  Servidor de entrada (IMAP): 143 Usar predeterminados  Usar el siguiente tipo de conexión cifrada: TLS  Servidor de salida (SMTP): 587  Usar el siguiente tipo de conexión cifrada: TLS  Tiempo de espera del servidor  Corto Largo 1 minuto  Carnetas                                                     |
| Carpetas<br>R <u>u</u> ta de acceso de la carpeta raíz:<br>Elementos enviados<br>No guardar copia de los elementos enviados<br>Elementos eliminados<br>Marcar elementos para su eliminación sin moverlos automáticamente<br>Los elementos marcados para eliminación se eliminarán<br>permanentemente al depurar los elementos del buzón de correo.<br>Depurar elementos al cam <u>b</u> iar de carpeta mientras se está en línea |
| Aceptar Cancelar                                                                                                    |

## 9 - Click Siguente

| Configuración de cuenta IMAP y<br>Especifique la configuración de s                                      | POP<br>ervidor de correo para su cuenta. | 1. Alexandre and the second second seco |
|----------------------------------------------------------------------------------------------------|------------------------------------------|----------------------------------------------------------------------------------------------------|
| Información sobre el usuario                                                                             |                                          | Configuración de la cuenta de prueba                                                                                                    |
| S <u>u</u> nombre:                                                                                       | John Smith                               | Le recomendamos que pruebe su cuenta para garantizar                                                                                                    |
| Dirección de c <u>o</u> rreo electrónico:                                                                | john.smith@sol.net.co                    | que las entradas son correctas.                                                                                                    |
| Información del servidor                                                                                 |                                          | Desker verfinnen ifn de la musela                                                                                                    |
| Tipo de cuent <u>a</u> :                                                                                 | IMAP 👻                                   | Propar configuración de la cuenta                                                                                                    |
| Servidor de correo <u>e</u> ntrante:                                                                     | mail.sol.net.co                          | Probar automáticamente la <u>configuración</u> de<br>la cuenta al hacer clic en Siguiente                                                                                                    |
| Ser <u>v</u> idor de correo saliente (SMTP):                                                             | mail.sol.net.co                          | 2                                                                                                    |
| Información de inicio de sesión                                                                          |                                          |                                                                                                    |
| Nombre de usuario:                                                                                       | john.smith@sol.net.co                    | Correo para mantener sin Todo                                                                                                    |
| Contrase <u>ñ</u> a:                                                                                     | ******                                   | conexión:                                                                                                    |
| Recordar contraseña                                                                                      |                                          | · · · · ·                                                                                                    |
| Requerir inicio de sesión utilizando Autenticación de<br>contraseña segura (SPA)     Más configuraciones |                                          |                                                                                                    |
|                                                                                                    |                                          | $\mathbf{\hat{\Gamma}}$                                                                                                    |
|                                                                                                    |                                          | < <u>A</u> trás Siguiente > Cancelar                                                                                                    |

# Se aparece la ventana "Advertencia de seguridad de Internet" 10 - Click Ver certificado

| Agregar cuenta         |                                                                                                    |
|------------------------|----------------------------------------------------------------------------------------------------|
| Configuración de la cu | enta de prueba                                                                                              |
| Outlook está Adverte   | encia de seguridad de Internet                                                                              |
|                        | El servidor al que está conectado está utilizando un certificado de seguridad<br>que no se puede comprobar. |
|                        | El nombre principal de destino es incorrecto.                                                               |
| Tareas Er              | Ver certificado                                                                                             |
| Tareas                 | ¿Desea continuar utilizando este servidor?                                                                  |
| Iniciar     Enviar     | Sí No                                                                                                    |
|                        |                                                                                                    |

11 - Click Instalar Certificado

| Certificado 📃 🛋                                                                                                    |    |  |  |
|----------------------------------------------------------------------------------------------------|----|--|--|
| General Detalles Ruta de certificación                                                                                                    |    |  |  |
| Información del certificado                                                                                                    |    |  |  |
| Este certificado raíz de la entidad de certificación no<br>es de confianza. Para habilitar la confianza, instale<br>este certificado en el almacén de entidades de<br>certificación raíz de confianza. |    |  |  |
| Emitido para: mailserver.sol.net.co                                                                                                    | -  |  |  |
| Emitido por: mailserver.sol.net.co                                                                                                    |    |  |  |
| Válido desde 13/ 06/ 2016 hasta 11/ 06/ 2026                                                                                                    |    |  |  |
| Instalar certificado       Declaración del emisor         Obtener más información acerca de certificados                                                                                               |    |  |  |
| Acept                                                                                                    | ar |  |  |

Click Siguente.

12 - Elige Seleccionar automaticamente el almacen de cetificados segun el tipo de certificado. Click Siguente.

| Asistente para importación de certificados                                                                                                    |  |  |  |
|----------------------------------------------------------------------------------------------------|--|--|--|
| Almacén de certificados<br>Los almacenes de certificados son las áreas del sistema donde se guardan los<br>certificados.                           |  |  |  |
| Windows puede seleccionar automáticamente un almacén de certificados; también se<br>puede especificar una ubicación para el certificado.           |  |  |  |
| Seleccionar automaticamente el almacen de certificados segun el tipo de<br>certificado      Colocar todos los certificados en el siguiente almacen |  |  |  |
| Almacén de certificados:                                                                                                    |  |  |  |
|                                                                                                    |  |  |  |
| Más información acerca de los <u>almacenes de certificados</u>                                                                                     |  |  |  |
|                                                                                                    |  |  |  |
| < Atrás Siguiente > Cancelar                                                                                                    |  |  |  |

13 - Elige la opcion de almacen de certificado Click Finalizar

| Asistente para importación de c | ertificados                                                        |
|---------------------------------|--------------------------------------------------------------------|
|                                 | Finalización del Asistente para<br>importación de certificados     |
|                                 | Se importará el certificado después de hacer clic en<br>Finalizar. |
|                                 | Especificó la siguiente configuración:                             |
|                                 | Almacén de certificados seleccionado Determinado de fo             |
|                                 | Contenido Certificado                                              |
|                                 | 4                                                                  |
| -                               | <b>₽</b>                                                           |
|                                 | < Atrás Finalizar Cancelar                                         |

Se aparece una ventanta que confirma que el certificado se instaló: Click Aceptar para volver a Outlook.

En la Advertencia de seguridad de Internet

Desea continuar utilizando este servidor? Click Si

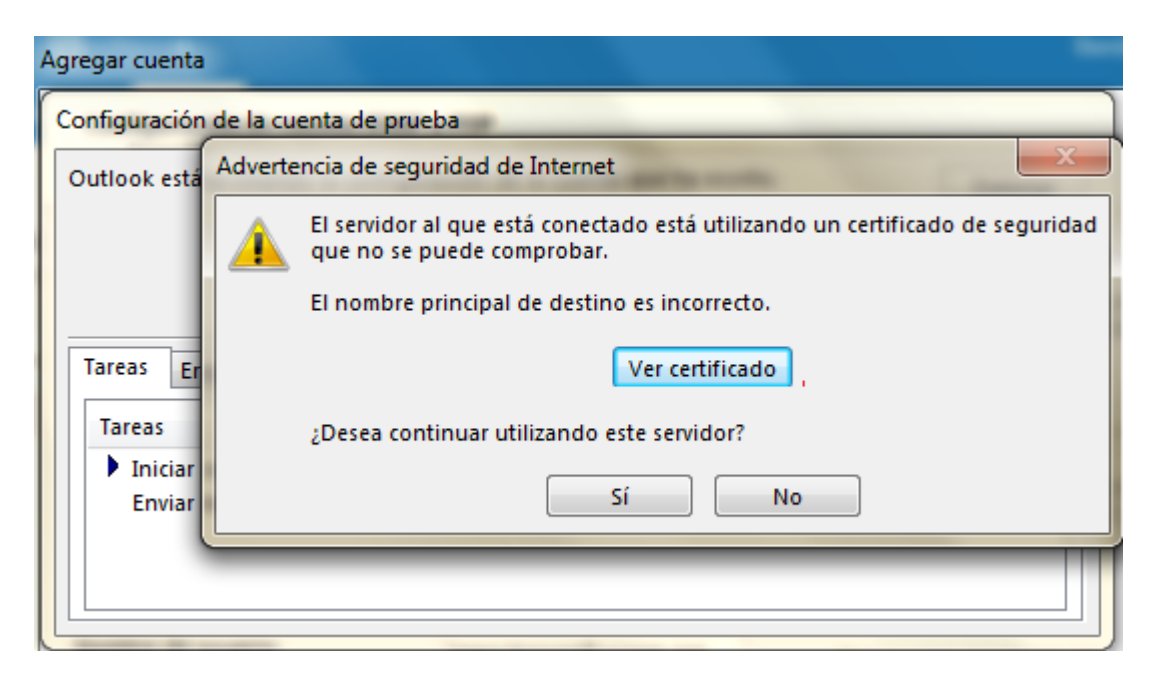